| Altru 🛪 🖉 Pay Online « Illinois Holocau 🛪           | +                                                                                                    |                                                                                                    |                                      | ing the second second se | 0                    |
|-----------------------------------------------------|----------------------------------------------------------------------------------------------------|----------------------------------------------------------------------------------------------------|--------------------------------------|----------------------------------------------------------------------------------------------------|----------------------|
| ( I A https://www.ilholocaustmuseum.org/pay-online/ |                                                                                                    | D                                                                                                    | C Q Search                           | 合自 🖡 合                                                                                                    | ∞ ≡                  |
|                                                     | ILLINOIS HOLOCAUST MUSEUM<br>& EDUCATION CENTER<br>Take history to heart. Take a stand for humanity.                                                                                                    | MARADONATION   PORTUGATORS                                                                                                   | RECEIVE ANEWS                        |                                                                                                    | *                    |
|                                                     | VISIT EXHIBITIONS PROCRAMS LEAR   PAY ONLINE Thank you for scheduling a type for field trip to the Illinots Holocaust Muschen & Educat   Toank you for scheduling a type for field trip to the Illinots Holocaust Muschen & Educat You can you for a scheduling a type for the blue buttor:   Group or School Name Group or School Name   Jour or Field Trip Date(s) Dut or Field Trip Date(s)   Dut or Field Trip Date(s) Dut or Tripel | N MEMBERSHIP CONTRIBUTE<br>ation Center! Online payment is preferred.<br>If group or school name and confirmed tour or field | ABOUT<br>It trip date(s), then press |                                                                                                    |                      |
| 🔞 D 🖀 谢 💁 🛃                                         |                                                                                                    | Desktop 📻 Libraries 👂 Matthew Sacke                                                                                          | el 🔎 Computer                        | 90 Linis <sup>90</sup> • () =• 1=                                                                                                    | 9:40 AM<br>6/19/2017 |

To pay in full or to remit a balance due, type in the name of your school and the date, and press "Pay in Full".

| Altru X 🖉 PayPal Checkout X +                                                                                                    |                             |                                     |
|----------------------------------------------------------------------------------------------------|-----------------------------|-------------------------------------|
| 📀 🛈 🖨 PayPal, Inc. (US)   https://www.paypal.com/webapps/shopping.cat?flowlogging_id=b9f5364bf5r?#unfid=1497883332142_b9f5364bf5r?#checkout/openButton                                                                                                    | C Q Search                  | ☆ 自 ♣ 余 ♡ ☰                         |
| Utimois Holocaust Museum and Education Center     Purchase details     Deception     Field Tap Payment     Pois per film     000     000     000     000     000     000     000     000     000     000     000     000     000     000     000     000     000     000     000     000     000     000     000     0000     0000     0000     0000     0000     0000     0000     0000     0000     00000     0000     0000     0000     0000     0000     0000     0000     0000     0000     0000     0000     0000     0000 <th></th> <th></th> |                             |                                     |
| 🚱 💿 🧱 🕘 📴 🔎 💌 🗶 🔢 🔀 🔤 bestop = Lècelés                                                                                                    | 🎼 Matthew Sackel 🔎 Computer | " Links " - ♦> 🖿 🐿 942 AM 6/19/2017 |

Next, type in the amount you'd like to pay, and leave the quantity at "1". Click "continue".

| Altru 🗶 🖉 PayPal Checkout - Create a P 🗙 🕂                                                 |                                                                                   |                                    |                                                                         |                 |               | - 0 -   |
|--------------------------------------------------------------------------------------------|-----------------------------------------------------------------------------------|------------------------------------|-------------------------------------------------------------------------|-----------------|---------------|---------|
| 📀 🛈 🖨 PayPal, Inc. (US) https://www.paypal.com/webapps/hermes?token=8N919452NL206632V&user | action=commit&rm=1&rmfid=1497883                                                  | 403483_d019c326b3864#/checkout/gue | st C                                                                    | Q, Search       | 合 自 🕹 1       | ≡ ⊘ ∉   |
|                                                                                            |                                                                                   |                                    |                                                                         |                 |               | ^       |
|                                                                                            | PayPal Guest Checkout<br>We don't share your financial details with the merchant. |                                    | PayPal is the safer, easier<br>way to pay                               |                 |               |         |
|                                                                                            | Country<br>United States                                                          | ~                                  | No matter where you shop, we keep your<br>financial information secure. |                 |               |         |
|                                                                                            | VISA 🔤                                                                            |                                    |                                                                         |                 |               |         |
|                                                                                            | Card number                                                                       |                                    |                                                                         |                 |               |         |
|                                                                                            | Expires                                                                           | CSC 🚍                              |                                                                         |                 |               |         |
|                                                                                            | First name                                                                        | Last name                          |                                                                         |                 |               |         |
|                                                                                            | Billing address                                                                   |                                    |                                                                         |                 |               |         |
|                                                                                            | Street address                                                                    |                                    |                                                                         |                 |               | E       |
|                                                                                            | Apt., ste., bldg.                                                                 |                                    |                                                                         |                 |               |         |
|                                                                                            | City                                                                              |                                    |                                                                         |                 |               |         |
|                                                                                            | State ~                                                                           | ZIP code                           |                                                                         |                 |               |         |
|                                                                                            | Ship to my billing addre                                                          | \$\$                               |                                                                         |                 |               |         |
|                                                                                            | Contact Information                                                               |                                    |                                                                         |                 |               |         |
|                                                                                            | Phone type<br>Mobile                                                              | Phone number                       |                                                                         |                 |               |         |
|                                                                                            | Email                                                                             | 0                                  |                                                                         |                 |               |         |
|                                                                                            | Pav                                                                               | Now                                |                                                                         |                 |               |         |
| 🚯 O 🚝 😆 🙉 🤛 🖉                                                                              |                                                                                   |                                    | esktop 🔚 Libraries 🛛 🧗 Matthew Sackel                                   | Computer * Lini | s " = 🖬 🚯 🖻 🕯 | 9:43 AM |

On the last screen, you'll see the amount you are going to pay – and you'll want to use "PayPal Guest Checkout", this way you don't have to create an account. Simply fill the fields out, and click "Pay Now" at the bottom. A receipt will be auto generated to you – and a copy will be sent to the Museum – so we know you paid the bill.

Thanks so much!